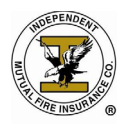

### Quoting a Policy in AgenTree

From your homepage in AgenTree, click on **New** under the *Quotes* heading to obtain a quote.

| Open Ope                            | en                     |                         |                    | AG<br>Help                          | ENTREE<br>Log Out |
|-------------------------------------|------------------------|-------------------------|--------------------|-------------------------------------|-------------------|
| <b>•</b>                            |                        |                         |                    |                                     |                   |
| Administration                      | Policies               | _                       | Static Reports     |                                     |                   |
| Claims                              | Search                 |                         | 🔂 Get Acr          | obat Reader to view these reports   |                   |
| Reports                             |                        |                         | APPLICATION FORMS  | ENDORSEMENT FORMS                   |                   |
|                                     | Quotes                 |                         | RATE TABLE FORMS   | ANNUAL CONTENTS RE.                 |                   |
| Agent Info                          | Search                 | New                     | SC M/H AFFIDAVIT   | KY M/H AFFIDAVIT                    |                   |
| Current Policies                    |                        |                         | BANK AUTHORIZATION | BILLING INTERRUPTI                  |                   |
| Training Help                       |                        |                         | OUT OF STATE AFFID | INITIAL LOSS AND F                  |                   |
|                                     |                        |                         | MS – STATE PAGES   | TX – UNDERWRITING                   |                   |
|                                     |                        |                         |                    | V                                   |                   |
|                                     | Notification (1)       | Diary (0) Note Pag      | d (0)              |                                     |                   |
|                                     | Notification           |                         |                    | (1) 🗹 Open Only                     | New               |
|                                     | DATE                   | SENDER                  | ТОРІС              | MESSAGE                             | STATUS            |
|                                     | 06-23-2020 09:54       | LOUANNE KOCHOA -        | Cancelled          | Policy has been cancelled effective | e Open            |
|                                     |                        |                         |                    |                                     |                   |
|                                     |                        |                         |                    |                                     |                   |
|                                     |                        |                         |                    |                                     |                   |
|                                     |                        |                         |                    |                                     |                   |
|                                     |                        |                         |                    |                                     |                   |
|                                     |                        |                         |                    |                                     |                   |
| HOME   PRIVACY POLICY   © Copyright | : 1999-2020 Property a | and Casualty Management | Systems, Inc.      | POWERED BY:                         | CMS               |

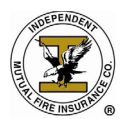

#### **Policy Changes**

On the left hand side you will notice several tabs in grey. Below is the Policy Changes Screen.

The information on this screen will be prefilled.

- The effective date will default to the current date.
- The coverage term will default to 1 month
  - You may change the coverage term to quarterly, semi-annually or annually.
- The expiration date will be one month from the effective date.
  - The expiration date will adjust to reflect the coverage term.

Click on *Save & Continue*. You will automatically be taken to the General tab.

| View All Quotes  |                             |                                                     |             |             |
|------------------|-----------------------------|-----------------------------------------------------|-------------|-------------|
| Policy Changes   | Insured Name: Not Available | 1                                                   |             |             |
| General          | Number:                     |                                                     | Status: NEW | Premium: n, |
| Insured          |                             | Effective Date 07-15-2020                           |             |             |
| Property Address |                             | Coverage Term 1 month<br>Expiration Date 08-15-2020 | <b>~</b>    |             |
| Coverage         |                             |                                                     |             |             |
| Underwriting     |                             |                                                     |             |             |
|                  |                             |                                                     |             |             |
|                  |                             |                                                     |             |             |
|                  |                             |                                                     |             |             |
|                  |                             |                                                     |             |             |
|                  |                             | Save & Continue Cancel Qu                           | ote         |             |

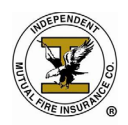

General

From the General tab you will need to select the *Billing Type* and *Payment Plan*.

There is only one option for Billing Type. Select *Insured Bill* from the drop down.

Select the appropriate Payment Plan from the drop box. The insured may select:

- Monthly
- Quarterly
- Semi-Annual
- Annual

The payment plan should correspond with the *Coverage Term* on the previous screen.

If ACH/EFT will be the mode of payment for the initial premium or any premium thereafter you should still select monthly from the drop down for *Payment Plan*. Submit a completed ACH Bank Draft Authorization form with the completed application and the Home Office will set up the ACH.

| View All Quotes  |                               | leld summer over the field for    | our la vati a v                 | Shaw Dataila            |
|------------------|-------------------------------|-----------------------------------|---------------------------------|-------------------------|
| Policy Changes   | Insured Name: Not             | Available                         | explanation.                    | Show Details            |
| General          | Quote<br>Number:              | Assigned                          | Status:                         | NEW <b>Premium:</b> n/a |
| Insured          | U/W Status                    | Unknown                           | U/W Suspense Date               | 01-01-1900              |
| Property Address | Total Premium<br>Billing Type | \$0.00 - Insured Bill             | Payment Plan                    | Monthly ~               |
| Coverage         | Agents must remit b           | ank authorization forms to Home C | Office for bank draft changes o | or Monthly-EFT options  |
| Underwriting     | Additional Information        |                                   |                                 |                         |
|                  |                               |                                   |                                 |                         |
|                  |                               |                                   |                                 |                         |
|                  |                               |                                   |                                 |                         |
|                  |                               |                                   |                                 |                         |
|                  |                               |                                   |                                 |                         |
|                  |                               |                                   |                                 |                         |
|                  |                               |                                   |                                 |                         |
|                  |                               | Save & Continue                   | Cancel Quote                    |                         |

After you have selected the Billing Type and Payment Plan, click on Save & Continue.

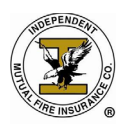

# Quoting a Policy in AgenTree & Rate Table Quoting

| 1 View All Quotes            |                                   |                             |                                  |                          |
|------------------------------|-----------------------------------|-----------------------------|----------------------------------|--------------------------|
| Fields marked with red backg | round are mandatory. Hold         | l cursor over the field fo  | or explanation.                  | Show Details             |
| Policy Changes               | Insured Name: Not Ava             | ailable                     |                                  |                          |
|                              | Quote Not Ass                     | ianed                       | Status                           | NEW <b>Dremium</b> : n/a |
| General                      | Number:                           | ignou                       | otatusi                          |                          |
|                              | U/W Status Unit                   | nown                        | U/W Suspense Date                | 01-01-1900               |
| Insured                      | Total Dromium 40                  | 00                          | o, 11 cappenee bate              |                          |
| Property Address             | Total Premium \$0.                | 00 -                        |                                  |                          |
|                              | Billing Type In                   | sured Bill 🗸                | Payment Plan                     | Monthly 🗸                |
| Coverage                     | Agents must remit bank            | authorization forms to Home | Office for bank draft changes of | or Monthly-EFT options   |
|                              | Additional Information            |                             |                                  |                          |
| Underwriting                 |                                   |                             |                                  | //                       |
|                              |                                   |                             |                                  | J                        |
|                              |                                   |                             |                                  |                          |
|                              |                                   |                             |                                  |                          |
|                              |                                   |                             |                                  |                          |
|                              |                                   |                             |                                  |                          |
|                              |                                   |                             |                                  |                          |
|                              |                                   |                             |                                  |                          |
|                              |                                   |                             |                                  |                          |
|                              |                                   |                             |                                  |                          |
|                              |                                   |                             |                                  |                          |
|                              |                                   |                             |                                  |                          |
|                              |                                   |                             |                                  |                          |
|                              |                                   |                             |                                  |                          |
|                              |                                   | Save & Continue             | Cancel Quote                     |                          |
|                              | 1000 2020 Property and Cocupley M | Inc                         |                                  | PCMG                     |

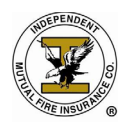

#### Insured

The following screen is the Insured screen. As you move though the fields use the Tab key.

- Enter a four (4) digit account number (optional)
  - Account numbers can be used to group policies that belong to the same family, that are in the same area or for any other reason you would need to group them. This can be any four digits; they are used for your reference only but are a mandatory field.
- Enter the first name of the insured.
  - Agentree will check the system for policies that match the first name of the insured. A list may or may not populate showing the matches. (see screen below)
- Enter the middle name, middle initial or leave blank.
- Enter the last name of the insured.
- Enter the Telephone number of the insured
- Enter the Email Address of the insured (if available, if the insured does not have an email address, possibly a family members email address they can provide to receive notifications from the company regarding their policy should there be any)

\*Note: The system will check for other policies that match the information that you enter after each field. Be sure to Tab, and give the system a moment to run the check.

| View All Quotes                     |                 |                          |                   |                     |         |                         |  |
|-------------------------------------|-----------------|--------------------------|-------------------|---------------------|---------|-------------------------|--|
| Fields marked with red backg        | round are ma    | andatory. Hold curso     | or over the fie   | ld for explanation  | on.     | Show Details            |  |
| Policy Changes                      | Insured Na      | ame: Not Available       |                   |                     |         |                         |  |
| General                             | Num             | Iber: Not Assigned       |                   |                     | Status: | NEW <b>Premium:</b> n/a |  |
| Insured                             | Client Id       | 0                        |                   |                     |         |                         |  |
|                                     | District        | I522                     | Agency            | I1217               | Accour  | nt                      |  |
| Property Address                    | First Name      |                          | Middle            |                     | Las     | st                      |  |
| Coverage                            | Telephone       |                          | Alt Phone         |                     | Fa      | x                       |  |
| Underwriting                        | Email           |                          | Birth Year        | 1900                | SS      | N                       |  |
| onderwinding                        |                 |                          |                   |                     |         |                         |  |
|                                     |                 |                          | ADDITI            | ONAL INSUREDS       |         |                         |  |
|                                     |                 |                          |                   |                     | NOURERO |                         |  |
|                                     |                 |                          | IERE ARE CURREN   | ITLY NO ADDITIONALT | NSUREDS |                         |  |
|                                     |                 |                          | N                 | lew Insured         |         |                         |  |
|                                     |                 |                          |                   |                     |         |                         |  |
|                                     |                 |                          |                   |                     |         |                         |  |
|                                     |                 |                          |                   |                     |         |                         |  |
|                                     |                 |                          |                   |                     |         |                         |  |
|                                     |                 |                          |                   |                     |         |                         |  |
|                                     |                 |                          |                   |                     |         |                         |  |
|                                     |                 |                          | Save & Contin     | ue Cancel Qu        | ote     |                         |  |
| HOME   PRIVACY POLICY   © Copyright | 1999-2020 Prope | rty and Casualty Managem | ent Systems, Inc. |                     |         | POWERED BY: FCMS        |  |

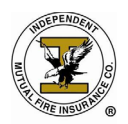

Once you have entered the information for the mandatory fields if there are no policies either in force or lapsed for the current insured then you will see the message **"No Current Clients can be found for the specified criteria."** 

#### **Click Save & Continue**

| ✿ View All Policies                 | 16.11                       |                        |        |                 |            |            |           |                         |
|-------------------------------------|-----------------------------|------------------------|--------|-----------------|------------|------------|-----------|-------------------------|
| No Current Clients can be fou       | nd for the sp<br>Insured Na | ame: Not Availat       | ble    |                 |            |            |           |                         |
|                                     | P                           | olicy<br>Not Assian    | ed     |                 |            |            | Status: N | NEW <b>Premium:</b> n/a |
| General                             | Num                         | iber:                  |        |                 |            |            |           |                         |
| Insured                             | Client Id                   | 0                      |        |                 |            |            |           |                         |
| Descent Address                     | District                    | I522                   |        | Agency          | I1217      |            | Account   |                         |
| Property Address                    | First Name                  | John                   | ]      | Middle          |            |            | Last      | Doe                     |
| Coverage                            | Telephone                   | (123) 456-1234         | ]      | Alt Phone       |            |            | Fax       |                         |
| Underwriting                        | Email                       |                        | ]      | Birth Year      | 1900       |            | SSN       |                         |
|                                     |                             |                        |        |                 |            |            |           |                         |
|                                     |                             |                        |        | ADDITI          | ONAL INSU  | REDS       |           |                         |
|                                     |                             |                        |        |                 |            |            |           |                         |
|                                     |                             |                        |        | N               | ew Insured |            |           |                         |
| Save & Continue Cancel Policy       |                             |                        |        |                 |            |            |           |                         |
|                                     |                             |                        | _      | Save & Contin   | ie Can     | cel Policy |           |                         |
| HOME   PRIVACY POLICY   © Copyright | 1999-2020 Prope             | rty and Casualty Manag | gement | t Systems, Inc. |            |            |           | POWERED BY: FCMS        |

#### **Property Address**

At the Property Address screen you will enter the physical and billing address of the insured.

- Enter the address.
- Select the appropriate state. You will only be able to select the state for those you are licensed and appointed in.
- Enter the zip code.
  - o If there is more than city/county name for the specified zip code, a list will populate
  - From the populated listing, choose the correct city/county name, you will notice the Territory and PPC will be automatically be populated
  - The specified zip code might have multiple city/county combinations that are acceptable by the USPS. Select the appropriate combination from the list by clicking on the community name. The information for City and County will be filled into the system.
  - $\circ$   $\;$  If the property is unprotected or inside the city limits select the appropriate check box.

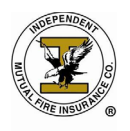

• If an alternate billing address is provided, you can select the check box for Alternate Billing and enter the address as shown below then click on *Save & Continue*. If an alternate billing address is not given, click on *Save & Continue*.

| View All Quotes                     |                           |                         |                                          |                            |           |           |                           |                  |              |                         |  |
|-------------------------------------|---------------------------|-------------------------|------------------------------------------|----------------------------|-----------|-----------|---------------------------|------------------|--------------|-------------------------|--|
|                                     |                           |                         |                                          |                            |           |           |                           |                  |              |                         |  |
| Policy Changes                      | Insured Name: B           | Insured Name: BILLY BOW |                                          |                            |           |           |                           |                  |              |                         |  |
| General                             | Quote<br>Number:          | lot As                  | signed                                   |                            |           |           | Status:                   | NEW              | Prem         | ium: n/a                |  |
| Insured                             | Address                   | 786 R                   | ainbow Drive                             |                            |           |           | 11                        |                  | To<br>Plac   | Territory<br>Place Code |  |
| Property Address                    | State                     | Georg                   | gia 🗸                                    | i                          | Zip Code  | 30004     |                           | ]                | PI           | PC Low                  |  |
| Coverage                            | City                      |                         |                                          |                            | County    |           |                           |                  | PF<br>PPC As | PC High<br>ssigned      |  |
| Linder witten                       | Unprotected?              |                         |                                          | Inside Ci                  | ty Limit? |           |                           |                  | Fire /       | / Parish                |  |
| Underwinding                        | FOLLOW                    | ING IS L<br>PLEASE      | IST OF COUNTIES/COM<br>SELECT APPROPRIAT | MUNITIES/ZI<br>E ONE, OR C | P CODES T | THAT MATC | HED SPECIF<br>FERIA (ADDR | IED ADD<br>ESS). | RESS;        |                         |  |
|                                     | COMMUNITY                 |                         | COUNTY                                   | ST                         | ZIP CO    | DES       |                           | TE               | RR.          | PPC                     |  |
|                                     | ALPHARETTA                |                         | FULTON                                   | GA                         | 30004     | (+4)      |                           | 0                | 40           | / 03                    |  |
|                                     | MILION                    |                         | FULTON                                   | GA                         | 30004     | (+1)      |                           | 0                | 40           | / 03                    |  |
|                                     |                           |                         |                                          |                            | Cancel    | Quete     | I                         |                  |              |                         |  |
|                                     |                           |                         | Save & Co                                | nunue                      | Cancel    | Quote     |                           |                  |              |                         |  |
| IOME   PRIVACY POLICY   © Copyright | 1999-2020 Property and Ca | sualty M                | lanagement Systems, I                    | nc.                        |           |           |                           | POW              | ERED BY:     | FCMS                    |  |

#### Coverage

The next screen is the Coverage screen.

- Year Built. This is especially important if the risk is a mobile home and will be specifically asked on the mobile home affidavit but not necessarily on the application itself.
- Construction Type
  - o Frame
  - Masonry
  - Type of Residence
    - Single family
    - Multi Family
    - Mobile Home
    - Mobile Home in a Park
- Number of Rooms (excluding bathrooms)
- Entrances
  - Front and/or Rear for single family homes.

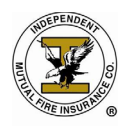

### Quoting a Policy in AgenTree & Rate Table Quoting

- Left or Right for multi family homes that share a common entrance. (Is the apartment on the left or right hand side of the hall?)
- Level Floor: What floor is the apartment on?
- In Basement: Is it an in basement apartment?
- If there is any other insurance on Household Contents mark the check box and enter the name of the other insurance company in the box to the right.
- Household Contents is automatically selected by default. Select the amount of insurance from the drop down.
- If the policy is going to have Emergency Expense Benefit or Jewelry, Firearms and Furs added as an endorsement to the policy select the appropriate check box.
- If adding burglary, select the check box and the amount from the drop down.

Once you have completed all mandatory fields and selected the coverage details, click on *Save & Continue*.

| ♠ View All Quotes                   |                   |                                |              |                    |        |           |             |                |           |
|-------------------------------------|-------------------|--------------------------------|--------------|--------------------|--------|-----------|-------------|----------------|-----------|
|                                     |                   |                                |              |                    |        |           |             |                | _         |
| Policy Changes                      | Insured           | Insured Name: BILLY BOW        |              |                    |        |           |             |                |           |
| General                             | N                 | Number: Not Assigned Status: N |              |                    |        |           |             | EW <b>Pren</b> | nium: n/a |
| Insured                             |                   | Year Built                     | 1980         | Construction T     | ype Fl | RAME      | ~           |                |           |
|                                     | Type of Residence |                                | Single Fa    | mily               | ~      |           |             | Residence Code |           |
| Property Address                    | # Rooms           |                                | 6            | Entran             | ces 🔽  | Front 🗆 R | kear 🗌 Rigl | ht 🗆 Left      |           |
| Coverage                            |                   | Assignment                     |              | Level Floo         | or# 0  |           |             | In Baseme      | nt?       |
| Undonwriting                        | (                 | Other Insurance                |              | Other Compa        | any    |           |             |                |           |
|                                     |                   |                                |              |                    |        |           |             |                |           |
|                                     | Active?           | Descrip                        | tion         | Amount             | _      | Incept    | ion Date    | Rate           | Premium   |
|                                     |                   | Household Cont                 | tents        | 15,000.00 🗸        | J      | I         | n/a         | 0.0000         | 0.00      |
|                                     |                   | Emergency Exp                  | ense Benefi  | t                  |        | I         | n/a         | 0.0000         | 0.00      |
|                                     |                   | Jewelry, Firearr               | ms and Furs  | i                  |        |           | n/a         | 0.0000         | 0.00      |
|                                     |                   | Burglary                       |              | 3,000.00 🗸         |        | , i       | n/a         | 0.0000         | 0.00      |
|                                     |                   | Refrigerated Fo                | od Spoilage  | ;                  |        | I         | ı/a         | 0.0000         | 0.00      |
|                                     |                   | City Tax                       |              | Code:              |        |           |             | 0.0000         | 0.00      |
|                                     |                   | State Tax                      |              | code.              |        |           |             | 0.0000         | 0.00      |
|                                     |                   |                                |              |                    |        |           | Total       | 0.00           |           |
|                                     |                   |                                |              |                    |        |           |             |                |           |
|                                     |                   |                                |              | Save & Continue    | Cancel | Quote     |             |                |           |
| HOME   PRIVACY POLICY   © Copyright | 1999-2020 F       | roperty and Casua              | alty Manager | nent Systems, Inc. |        |           | F           | POWERED BY     | FCMS      |

#### Underwriting

- This is the underwriting screen. Please answer each question as "Yes" or "No" as appropriate.
- Click on *Save & Continue*.

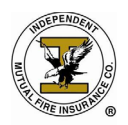

## Quoting a Policy in AgenTree & Rate Table Quoting

#### Note: Not all states have underwriting questions on the application.

| Summary          |                                                                         |        |    |  |  |  |  |
|------------------|-------------------------------------------------------------------------|--------|----|--|--|--|--|
| Policy Changes   | Number: GAQ_900080913-20-07-00 Status: Quoting Premium:                 | \$27.6 | 50 |  |  |  |  |
| General          | Have there been any losses in the last 3 (three) years?                 | No     | ~  |  |  |  |  |
|                  | Is the Personal Property owned by someone other than the Applicant(s)?  |        |    |  |  |  |  |
| Insured          | Does the Applicant reside at an address other than the Insured Address? | No     | ~  |  |  |  |  |
| Property Address | Is Business Conducted at Insured Address?                               | No     | ~  |  |  |  |  |
|                  | this a Seasonal or Part-Time Residence?                                 |        |    |  |  |  |  |
| Coverage         | Is the property Vacant or unoccupied?                                   | No     | ~  |  |  |  |  |
| Underwriting     | AGENT OBSERVATIONS                                                      |        |    |  |  |  |  |
|                  | Any evidence of Bad Wiring?                                             | No     | ~  |  |  |  |  |
|                  | Are there any Lights Flickering?                                        | No     | ~  |  |  |  |  |
|                  | Is there Excessive use of Extension Cords?                              | No     | ~  |  |  |  |  |
|                  | Are Extension Cords running under Rugs Or Carpet?                       | No     | ~  |  |  |  |  |
|                  | Is the property without Electricity, Gas or Water                       | No     | ~  |  |  |  |  |
|                  | Is there Excessive rubbish, oil, kerosene or gas cans on the property?  | No     | ~  |  |  |  |  |
|                  | Does the Insured Address contain a Wood Or Coal Burning Stove?          |        |    |  |  |  |  |
|                  | Are there any Non U.L. Approved space or kerosene heaters?              | No     | ~  |  |  |  |  |
|                  | Save & Continue Cancel Quote                                            |        |    |  |  |  |  |

After clicking on *Save & Continue*, you should see the message *"Successfully Inserted Personal Property Quote"* in the upper left-hand corner. You will also see that the insured name, quote number and quoted premium have all been filled in and that the status shows as *Quoting*.

#### **Rate Table Quoting**

Learning how to use your Rate Table to quote policies is easy. As a new Agent or an existing Agent you should have received a Welcome Email with the Welcome letter, Agents 1<sup>st</sup> Application Packet, State Pages/ Underwriting Manual that pertains to your state. In the Agents 1<sup>st</sup> Application Packet you will notice in the back of the packet are Rate Tables for your state. These Rate Tables are used to price the Fire Insurance and the Endorsements. Below is a brief explanation on how to quote a policy using the Rate Tables provided for you.

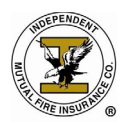

You will notice that some states have a Territory/Protection Class Register. If your state has a Territory/ Protection Class Register you will need to know how to read it to determine the quote for the policyholder. There are 2 different types of Territory/Protection Class Register.

1. How to review the PPC Low / PPC High coding to determine the premium amount TERRITORY/PROTECTION CLASS REGISTER

| State | County     | Community        | Territory Code | PPC Low | PPC High |
|-------|------------|------------------|----------------|---------|----------|
| GA    | WASHINGTON | TENNILLE         | 042            | 08      | 08       |
| GA    | WASHINGTON | WARTHEN          | 042            | 09      | 09       |
| GA    | WAYNE      | JESUP            | 042            | 04      | 04       |
| GA    | WAYNE      | ODUM             | 042            | 07      | 07       |
| GA    | WAYNE      | SCREVEN          | 042            | 07      | 07       |
| GA    | WEBSTER    | PRESTON          | 041            | 08      | 08       |
| GA    | WEBSTER    | WESTON           | 041            | 08      | 08       |
| GA    | WHEELER    | ALAMO            | 042            | 08      | 08       |
| GA    | WHEELER    | GLENWOOD         | 042            | 08      | 08       |
| GA    | WHITE      | CLEVELAND        | 041            | 06      | 06       |
| GA    | WHITE      | HELEN            | 041            | 04      | 04       |
| GA    | WHITE      | SAUTE NACOCHE    | 041            | 07      | 09       |
| GA    | WHITE      | SAUTEE NACOOCHEE | 041            | 07      | 09       |
| GA    | WHITE      | SAUTE-NACOCHE    | 041            | 07      | 09       |

- Consult the Territory/Protection Class Register located in your Agents 1<sup>st</sup> Application Packet
- Find the County in which the property is located
- Find the Community Name in which the property is located
- Follow the table to the right to find the Territory Code
- To determine what PPC Code to use, the following rule must be applied:
  - If the property location is located 0 4.9 road miles to the nearest responding fire station use the lower code
  - If the property location is located 5 road miles or more form the nearest responding fire station use the higher code
- You have now determined how to code the Territory Code & PPC Low/High Codes

#### 2. County/Band Code coding to determine the Premium Amount

- Not too many states use a County/Bank Coding, however in case your state does have this step in quoting a policy, you will know how to use it.
- It is simple, just look up the County and Community to determine your County/Band Code

#### TERRITORY/PROTECTION CLASS REGISTER ILLINOIS

| State | County  | Community         | County/Band<br>Code |
|-------|---------|-------------------|---------------------|
| IL    | MCHENRY | HARVARD           | 1                   |
| IL    | MCHENRY | HEBRON            | 1                   |
| IL    | MCHENRY | HOLIDAY HILLS     | 1                   |
| IL    | MCHENRY | HUNTLEY           | 1                   |
| IL    | MCHENRY | JOHNSBURG         | 1                   |
| IL    | MCHENRY | LAKE IN THE HILLS | 1                   |
| IL    | MCHENRY | LAKEMOOR          | 1                   |
| IL    | MCHENRY | LAKEWOOD          | 1                   |
| IL    | MCHENRY | LK IN THE HILLS   | 1                   |
| IL    | MCHENRY | LK IN THE HLS     | 1                   |
| IL    | MCHENRY | MARENGO           | 1                   |
| IL    | MCHENRY | MCCULLOM LAKE     | 1                   |

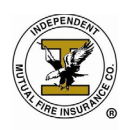

#### 3. Rate Table to Determine the Premium Amount

- Below is a basic Rate Table to determine the Premium Amount to Quote a Policyholder
- To determine the premium amount, you must use the Rate Tables located in the Agents 1<sup>st</sup> Application Packet, if you are not using AgenTree to quote policies
- First Step Determine the Insurance Amount the policyholder needs
- Second Step Using the Insurance Amount and the proper Territory Protection Class as shown in Step 1, to determine the price amount
- If adding EEB and/or JFF Endorsement, the Insurance Amount chosen in the First Step is price you will quote. Example, the policyholder wants \$5,000 of Insurance Amount Coverage you would quote the \$5,000 price for EEB/JFF
- For Example, Protection Class 1-6 Insurance Amount is \$5,000 = \$9.80, adding in EEB & JFF Endorsement for \$5,000 the quote would be **\$9.80 + \$1.15 + .75 = \$11.70**
- Using this particular Rate Table, we also offer Food Spoilage and Personal Liability Endorsement. These both are not calculated using the Insurance Amount. They are a flat fee to add on to the policy.
- If the policyholder is adding in the Food Spoilage and Personal Liability the new quoted coverage amount is \$11.70 + \$2.50 + \$13.50 = \$27.70

| BASE RATING<br>SINGLE/MULT | TABLES<br>1-FAMILY |                  | EMERGENC<br>BENEFIT RAT | Y EXPENSE<br>ING TABLES | SE JEWERLY, FIREARMS<br>LES & FURS RATING TABL |         |
|----------------------------|--------------------|------------------|-------------------------|-------------------------|------------------------------------------------|---------|
| Insurance<br>Amount        | PROTECTI<br>1-6    | ON CLASS<br>7-10 | Base Coverage<br>Amount | Premium                 | Base Coverage<br>Amount                        | Premium |
| 3,000.00*                  | 6.90               | 9.00             | 3,000.00*               | 0.70                    | 3,000.00*                                      | 0.45    |
| 4,000.00*                  | 8.40               | 11.00            | 4,000.00*               | 0.90                    | 4,000.00*                                      | 0.60    |
| 5,000.00                   | 9.80               | 12.80            | 5,000.00                | 1.15                    | 5,000.00                                       | 0.75    |
| 6,000.00                   | 11.20              | 14.60            | 6,000.00                | 1.40                    | 6,000.00                                       | 0.90    |
| 7,000.00                   | 12.60              | 16.40            | 7,000.00                | 1.60                    | 7,000.00                                       | 1.05    |
| 8,000.00                   | 13.90              | 18.20            | 8,000.00                | 1.80                    | 8,000.00                                       | 1.20    |
| 9,000.00                   | 15.30              | 20.00            | 9,000.00                | 2.05                    | 9,000.00                                       | 1.40    |
| 10,000.00                  | 16.80              | 21.80            | 10,000.00               | 2.25                    | 10,000.00                                      | 1.50    |
| 11,000.00                  | 17.70              | 23.00            | 11,000.00               | 2.45                    | 11,000.00                                      | 1.70    |
| 12,000.00                  | 18.60              | 24.20            | 12,000.00               | 2.65                    | 12,000.00                                      | 1.80    |
| 13,000.00                  | 19.50              | 25.40            | 13,000.00               | 2.90                    | 13,000.00                                      | 2.00    |
| 14,000.00                  | 20.40              | 26.60            | 14,000.00               | 3.10                    | 14,000.00                                      | 2.15    |
| 15,000.00                  | 21.30              | 27.80            | 15,000.00               | 3.35                    | 15,000.00                                      | 2.30    |
| 16,000.00                  | 22.20              | 29.00            | 16,000.00               | 3.55                    | 16,000.00                                      | 2.45    |
| 17,000.00                  | 23.10              | 30.20            | 17,000.00               | 3.75                    | 17,000.00                                      | 2.60    |
| 18,000.00                  | 24.00              | 31.40            | 18,000.00               | 4.00                    | 18,000.00                                      | 2.75    |
| 19,000.00                  | 24.90              | 32.60            | 19,000.00               | 4.20                    | 19,000.00                                      | 2.90    |
| 20,000.00                  | 25.80              | 33.80            | 20,000.00               | 4.40                    | 20,000.00                                      | 3.05    |
| 21,000.00                  | 26.70              | 35.00            | 21,000.00               | 4.60                    | 21,000.00                                      | 3.20    |
| 22,000.00                  | 27.60              | 36.20            | 22,000.00               | 4.80                    | 22,000.00                                      | 3.35    |
| 23,000.00                  | 28.50              | 37.40            | 23,000.00               | 5.00                    | 23,000.00                                      | 3.50    |
| 24,000.00                  | 29.40              | 38.60            | 24,000.00               | 5.20                    | 24,000.00                                      | 3.65    |
| 25,000.00                  | 30.30              | 39.80            | 25,000.00               | 5.40                    | 25,000.00                                      | 3.80    |

| MOBILE HOME        |                  |       |           |        |                              |       |
|--------------------|------------------|-------|-----------|--------|------------------------------|-------|
| Insurance          | PROTECTION CLASS |       | Insurance | Single | Multi-                       |       |
| Amount             | 1-6              | 1-7   | Amount    | Family | Family                       |       |
| 3,000.00*          | 9.00             | 15.00 | 2,000.00* | 9.6    | 11.1                         |       |
| 4,000.00*          | 11.00            | 18.30 | 3,000.00  | 10.80  | 12.30                        |       |
| 5,000.00           | 12.80            | 21.30 | 4,000.00  | 12.00  | 13.50                        |       |
| 6,000.00           | 14.60            | 24.30 | 5,000.00  | 13.20  | 14.70                        |       |
| 7,000.00           | 16.10            | 26.80 | 6,000.00  | 14.40  | 15.90                        |       |
| 8,000.00           | 17.60            | 29.30 | 7,000.00  | 15.40  | 16.90                        |       |
| 9,000.00           | 19.10            | 31.80 | 8,000.00  | 16.40  | 17.90                        |       |
| 10,000.00          | 20.60            | 34.30 | 9,000.00  | 17.40  | 18.90                        |       |
|                    |                  |       | 10,000.00 | 18.40  | 19.90                        |       |
| Food Spoilage Rate |                  |       | •         |        | Personal Liability Endorseme |       |
|                    |                  |       |           |        | Coverage Amount - \$100,000  |       |
| Monthly Billed     |                  | 2.50  |           |        | Monthly Billed               | 13.50 |

Coverage amounts and premiums in RED are to longer available for new sales. However, there are a number of inforce policies for these lower coverage amounts "This coverage amount no longer available for new sales. OK to allow policy to be endorsed up to the minimum coverage amounts per Underwring Links, and channess 46

Using a Rate Table is simple and easy to determine the quoted price to the policyholder. If your state requires additional Territory /Protection Class Registers or additional Rate Tables, please refer to your Regional Manager for further discussion.

Note: Not all states offer Food Spoilage and Personal Liability at this time. Please refer to Agents 1<sup>st</sup> Application to determine if these endorsements are available in your state.